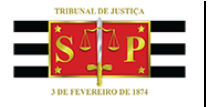

## Sistema "Requerimentos de Saúde"

## Tutorial

Avaliação de deficiência para fins de contagem de tempo para aposentadoria especial

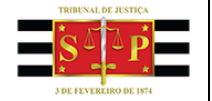

## Procedimentos para o cadastro de requerimento de avaliação de deficiência para fins de contagem de tempo para aposentadoria especial

Requerimento é cadastrado pelo próprio Servidor

1 – O servidor interessado irá acessar o Sistema de Requerimentos (<u>http://tjsp.jus.br/RHF/RequerimentoSaude</u>) e selecionará a opção Avaliação de Deficiência:

| S <sup>1</sup> P | Sistema logado no ambiente - <b>QA</b>                                                                  |                   |
|------------------|----------------------------------------------------------------------------------------------------|-------------------|
|                  | Tribunal de Justiça<br>Estado de São Paulo<br>Requerimentos de Saúde - SGP                              | 🕇 🎡 Menus -       |
|                  |                                                                                                    | Você esta em: 🔺 / |
|                  | Requerimentos      Licença Saúde     Clique nesta aba para acessar os requerimentos de "Licença Saúde". |                   |
| l                | Avaliação de Deficiência Clique nesta aba para acessar os requerimentos de "Avaliação de Deficiência".  |                   |

2 – Na tela de pesquisa de Requerimentos de Avaliação de Deficiência, clicar no botão "Novo" indicado abaixo para iniciar o cadastro do requerimento.

| Tribunal de Justiça<br>Estado de São Paulo<br>Requerimen | ntos de Saúde - SGP  |                     | († 🥼 🖉 🖓 100 s 🗸 🕴                                           |
|----------------------------------------------------------|----------------------|---------------------|--------------------------------------------------------------|
| Avaliação de Deficiência                                 |                      |                     | Você esta em:   🌴 / Requerimentos / Avaliação de Deficiência |
| Pesquisa de Requerimento de Avaliação de Deficiênci      | a                    |                     |                                                              |
| Matrícula do Funcionário                                 | Nome do Funcionário  |                     |                                                              |
| 3.12575                                                  |                      | •                   |                                                              |
| Região Administrativa Judiciária                         |                      | Número Requerimento |                                                              |
| Pesquisar por Região Administrativa                      |                      | • AD -              |                                                              |
| Status Requerimento                                      | Período do Protocolo |                     |                                                              |
| Selecione                                                | ✓ De 29/05/2022      | Até 28/06/2022      |                                                              |
|                                                          |                      |                     | ✿ Limpar O Novo Q Pesquisar                                  |

3 – A tela "Cadastro de Requerimentos" é exibida, trazendo os dados de identificação do funcionário e a data do pedido automaticamente. Nesta etapa o servidor deve anexar pelo menos um arquivo, caso contrário não será possível efetivar o cadastro. O campo "Observação" é de livre escrita e pode ser utilizado para complementar a solicitação.

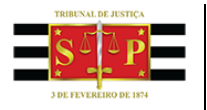

| Cadastro Requerimer | nto de Avaliação de Deficiência                                                                                                    |                                                                                                    |                                                                                                    |
|---------------------|----------------------------------------------------------------------------------------------------|----------------------------------------------------------------------------------------------------|----------------------------------------------------------------------------------------------------|
|                     | Cargo: OFICIAL DE JUSTIÇA<br>Cargo: OFICIAL DE JUSTIÇA<br>Categoria: A<br>Unidade: SEÇÃO ADMINISTRATIVA DI<br>RAJ: 1º Região - Região Administrativo | NO TREV L'UNICE LU<br>E distribuição de mandados das varias do fôrum joão mendes júnior<br>a judiciária da Grande São Paulo <b>/ Statur</b> : Advo                                                                                                    |                                                                                                    |
| Número Dequerimo    | ete                                                                                                    | Data Bratazala *                                                                                                    |                                                                                                    |
| AD- Número Re       | querimento                                                                                                    | ata Protocolo ~                                                                                                    |                                                                                                    |
| Matricula *         |                                                                                                    | Nome Funcionário *                                                                                                    | Funcionário Impossibilitado                                                                        |
| $ z^{k}  \geq 0$    |                                                                                                    | Energy design of the second second se | Cocal de Atendimento                                                                               |
| Data                |                                                                                                    | Observação                                                                                                    |                                                                                                    |
| Data                |                                                                                                    | Observação                                                                                                    | Adicionar                                                                                          |
| Anexos *            |                                                                                                    |                                                                                                    |                                                                                                    |
| Escreva aqui o r    | nome do anexo                                                                                                    |                                                                                                    | Q Selecionar 😔 Adicionar                                                                           |
| NOTA: O prossegu    | ilmento do cadastro será <b>BLOQUEA</b>                                                                                                    | NDO, caso o(a) interessado(a) não junte os ATESTADOS MÉDICOS e/ou RELATÓRIOS MÉD                                                                                                    | ICOS e/ou EXAMES COMPLEMENTARES. Não podemos dar andamento em pedidos sem nenhum documento médico. |
| * Campo obrigatório |                                                                                                    |                                                                                                    | 🗩 Voltar 🛛 🖉 Salvar                                                                                |

4 - Para juntar o(s) documento(s) médico(s) à solicitação é necessário clicar no botão "Selecionar":

| Anexos *                     |                     |           |
|------------------------------|---------------------|-----------|
| Escreva aqui o nome do anexo | <b>Q</b> Selecionar | Adicionar |

4.1. – Em seguida, será aberta uma caixa de diálogo, onde o arquivo a ser anexado deverá ser selecionado, e para inseri-lo, o botão "Abrir" deve ser clicado.

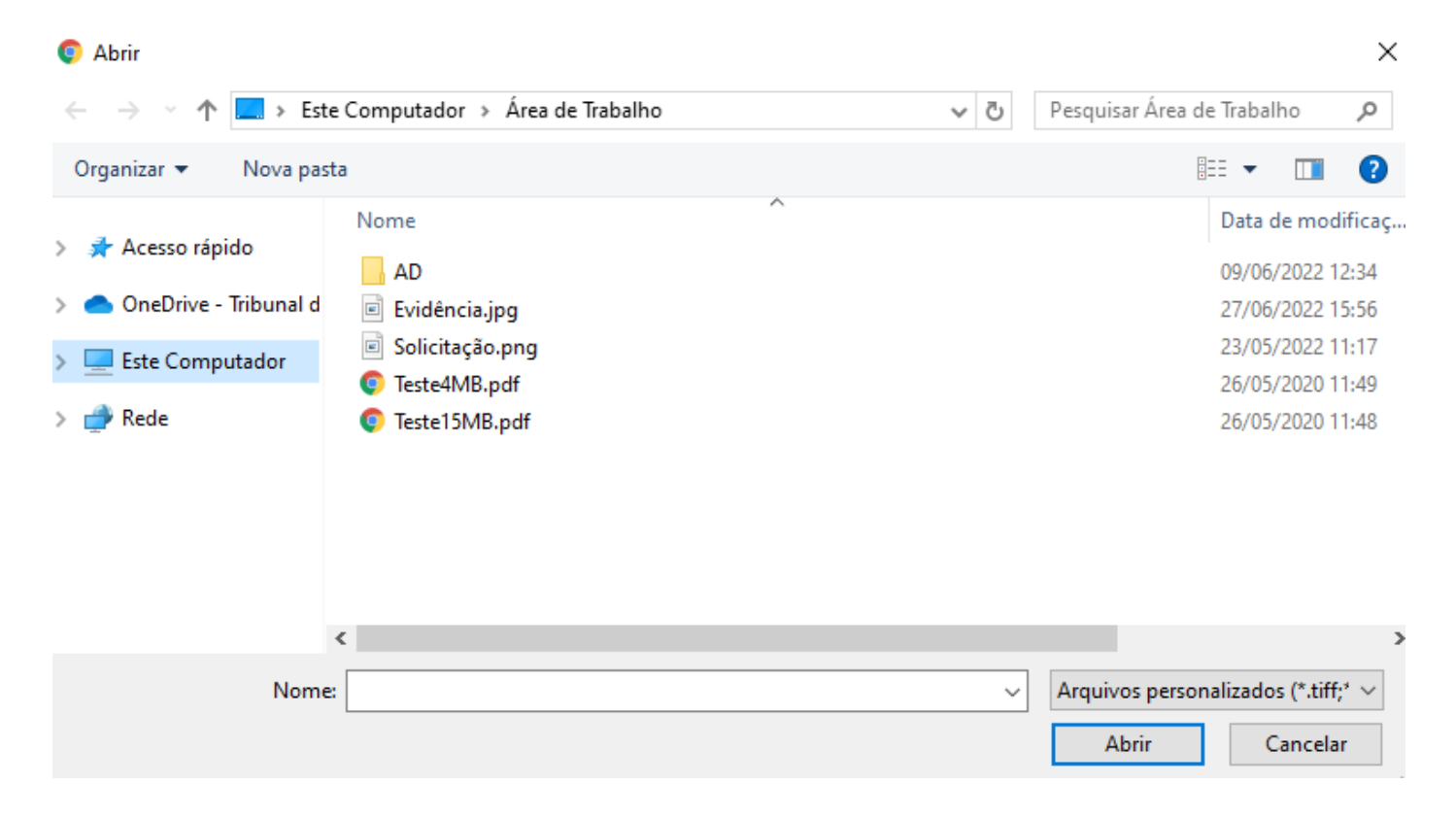

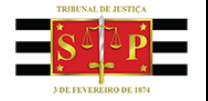

4.2 – Após a indicação do arquivo selecionado, deverá ser atribuído um "Nome" para este anexo".

| Anexos *                          |                     |             |
|-----------------------------------|---------------------|-------------|
| Atestado                          | <b>Q</b> Selecionar | + Adicionar |
| Arquivo selecionado: Teste4MB.pdf |                     |             |

Sistema exibirá o nome do arquivo selecionado

4.3 - Para salvar a inclusão deste documento ao Requerimento, será utilizado o botão "Adicionar".

| Anexos *                          |                     |           |
|-----------------------------------|---------------------|-----------|
| Atestado                          | <b>Q</b> Selecionar | Adicionar |
| Arguivo selecionado: Teste4MB.pdf |                     |           |

4.4 – Uma vez adicionado o documento, será possível visualiza-lo na lista de anexos. Para anexar novos arquivos, basta repetir o procedimento.

| 🖉 Lista de Anexos |            | 1 Arquivo(s) em anexo                                                                                                    | 5 ME       |
|-------------------|------------|----------------------------------------------------------------------------------------------------|------------|
| Ações             | Nome Anexo | Anexo - Cadastrado Por                                                                                                    | Data 🏦     |
| - <i>A</i>        | Atestado   | $20+\omega_{1}^{-1}(\omega_{1}+\omega_{2})+(\omega_{1}+\omega_{2})+($ | 28/06/2022 |

5 – Finalizados o preenchimento e a inserção de documentos, para prosseguir, é necessário clicar no botão "Salvar".

| Cadastro Requerimento de Avaliação de Deficiêr                                                                                                    | cia                                                                                                    |                                                                                                    |                             |              |              |
|----------------------------------------------------------------------------------------------------|----------------------------------------------------------------------------------------------------|----------------------------------------------------------------------------------------------------|-----------------------------|--------------|--------------|
| Solution and the Solution of Characteria and Solution and Solution and | Color CO Color D<br>A de distribuição de manazados das varas do rórium joão mendes únicor<br>Rota Judiciária da Granda São Raula / Ratase: Adro |                                                                                                    |                             |              |              |
| Número Requerimento                                                                                                    | Data Protocolo *                                                                                                    |                                                                                                    |                             |              |              |
| AD- Número Requerimento                                                                                                    | <b>a</b> 28/06/2022                                                                                                    |                                                                                                    |                             |              |              |
| Matricula *                                                                                                    | Nome Funcionário *                                                                                                    |                                                                                                    | Funcionário Impossibilitado |              |              |
| 20.00                                                                                                    | $\left\  f_{n}^{(1)}(x) - f_{n}^{(1)}(x) - f_{n}^{(1)}(x) - f_{n}^{(1)}(x) - f_{n}^{(1)}(x) \right\ _{L^{\infty}_{t}(t)}^{\infty}$              |                                                                                                    | Local de Atendimento        |              |              |
| Data                                                                                                    | Observação                                                                                                    |                                                                                                    |                             |              |              |
| Data                                                                                                    | Observação                                                                                                    |                                                                                                    |                             | (            | Adicionar    |
| Anavos *                                                                                                    |                                                                                                    |                                                                                                    |                             |              |              |
| Escreva aqui o nome do anexo                                                                                                    |                                                                                                    |                                                                                                    |                             | Q Selecionar | Adicionar    |
| Est eta aqui o nonte do unexo                                                                                                    |                                                                                                    |                                                                                                    |                             |              |              |
| NOTA: O prosseguimento do cadastro será BLOQ                                                                                                    | UEADO, caso o(a) interessado(a) não junte os ATESTADOS MÉDICOS e/ou RELA                                                                        | TÓRIOS MÉDICOS e/ou EXAMES COMPLEMENTARES. Não podemos dar andamento em pedidos sem                                                                                                    | nenhum documento médico.    |              |              |
|                                                                                                    |                                                                                                    |                                                                                                    |                             |              |              |
| Lista de Anexos                                                                                                    |                                                                                                    |                                                                                                    | 1 Arquivo(s) em anexo       |              | 5 MB         |
| Ações                                                                                                    | Nome Anexo                                                                                                    | Anexo - Cadastrado Por                                                                                                    |                             | Data         | 11           |
| <i>¥</i> ~                                                                                                    | Atestado                                                                                                    | $20_{12}(2^{n},1)^{n}(2^{n},2^{n},2$ |                             | 28/06/2022   |              |
| Página 1 de 1                                                                                                    |                                                                                                    |                                                                                                    |                             |              | < 1 <b>①</b> |
| * Campo obrigatório                                                                                                    |                                                                                                    |                                                                                                    |                             | D Voltar     | ar 🕑 Salvar  |

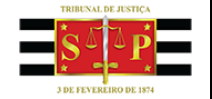

6 – Antes de finalizar o cadastro do requerimento o Sistema exibirá uma janela de orientações a respeito do pedido, sendo necessário clicar no botão "Confirmar", para concluir o cadastro.

Prezado(a) Servidor(a),

Após finalização de seu pedido de avaliação de deficiência, este sistema encaminhará mensagem eletrônica ao seu e-mail institucional, informando o nº de protocolo, bem como cientificado-o(a) por um novo e-mail da conclusão do pedido e disponibilização do laudo de avaliação multidisciplinar.

A ciência do(a) interessado (a) com relação à conclusão deste pedido será considerada, para todos os efeitos, a partir da data em que Ihe for enviado e-mail contendo o resultado da avaliação, conforme disposto no Comunicado SGP nº 36/2022.

ATENÇÃO: O e-mail institucional trata-se de ferramenta de uso oficial deste E. Tribunal, portanto, o seu uso é de responsabilidade exclusiva do(a) servidor(a). Em caso de dificuldade no acesso, deverá o(a) interessado (a) entrar em contato por meio do Helpdesk, no telefone 0800 770 5779, a fim de solucionar possíveis ocorrências.

Declaro que estou de acordo com os termos acima.

|                     |                                                                                                    | 🖬 Confirm                                  | ar 👎 Declinar |
|---------------------|----------------------------------------------------------------------------------------------------|--------------------------------------------|---------------|
| Cadastro Requerimen | to de Avaliação de Deficiência                                                                                                    |                                            |               |
|                     | 20 INFOLIS MI DETACIÓN EL SENTIO DE DE DE DE<br>Carger ORCAL DE JISTICA<br>Cargerio A.<br>Unidade: SEÇÃO Administrativa de distribuição de Mandados das varias do rómum joão mendes júnicor<br>RAM: 17.84g80- Região Administrativa Judiciária da Grande São Paulo / Statute Añvo |                                            |               |
|                     | Requerimento de Availação de Defic<br>Número: AC                                                                                                    | ilència gerado com sucesso.<br>J <b>14</b> |               |
|                     | יזו 🖨 🗍 דיגווטע כי                                                                                                    | primir                                     |               |

7 - O servidor pode imprimir o requerimento gerado, se desejar, ou consultá-lo utilizando o botão "Voltar".

| Pesquisa de Requeriment       | o de Avaliação de Deficiê | ncia           |                  |                                                                                                    |           |                                    |
|-------------------------------|---------------------------|----------------|------------------|----------------------------------------------------------------------------------------------------|-----------|------------------------------------|
| Matrícula do Funcionário      |                           | Nome do Funci  | onário           |                                                                                                    |           |                                    |
| Matrícula                     |                           | Pesquisar por  | Nome Funcionário |                                                                                                    | *         |                                    |
| Região Administrativa Jud     | iciária                   |                |                  | Número Requerimento                                                                                                    |           |                                    |
| Pesquisar por Região Ad       | ministrativa              |                |                  | * AD - 14                                                                                                    |           |                                    |
| Status Requerimento           |                           | Período do Pro | tocolo           |                                                                                                    |           |                                    |
| Selecione                     |                           | ✓ De Data In   | ício             | Até Data Final                                                                                                    |           |                                    |
|                               |                           |                |                  |                                                                                                    |           | ▲ Limpar ♦ Novo Q Pesquisar        |
| Requerimentos de Avaliaç      | ão de Deficiência         |                |                  |                                                                                                    |           |                                    |
| Mostrar 10 💠 registros        |                           |                |                  |                                                                                                    |           | Exportar PDF Exportar Excel        |
| Ações                         | Requerimento              | Data Protocolo | Matrícula        | Nome Funcionário                                                                                                    | RAJ       | Status Requerimento                |
| ¥-                            | 14                        | 28/06/2022     |                  | $\mathbf{A}_{\mathbf{n}} = \left\{ \left[ \left[ \left[ \left[ \left[ \left[ \left[ \left[ \left[ \left[ \left[ \left[ \left[ $ | 1ª Região | Aguardando Envio                   |
| Registro 1 à 1 de 1 registros |                           |                |                  |                                                                                                    |           | Primeira Anterior 1 Próxima Ultima |

×

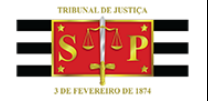

## 8 – Através do botão "Ações" o servidor poderá, visualizar, editar ou cancelar o requerimento criado.

| rícula do Funcionário             |                               | Nome do Funcio               | nário     |                                                 |                  |                                                                                      |
|-----------------------------------|-------------------------------|------------------------------|-----------|-------------------------------------------------|------------------|--------------------------------------------------------------------------------------|
|                                   |                               | 1 State                      |           |                                                 | *                |                                                                                      |
| ião Administrativa Judiciá        | ria                           |                              |           | Número Requerimento                             |                  |                                                                                      |
| squisar por Região Admii          | histrativa                    |                              |           | • AD -                                          |                  |                                                                                      |
| us Requerimento                   |                               | Período do Proto             | colo      |                                                 |                  |                                                                                      |
| elecione                          |                               | ✓ De 29/05/20                | 22        | Até 28/06/2022                                  |                  |                                                                                      |
|                                   |                               |                              |           |                                                 |                  | ▲Limpar ● Novo Q P                                                                   |
| uerimentos de Avaliação           | de Deficiência                |                              |           |                                                 |                  | ▲ Limpar O Novo Q, P                                                                 |
| rerimentos de Avaliação<br>rer 10 | de Deficiência<br>au erimento | Data Protocolo               | Matricula | Nome Funcionário                                | RAJ              | ▲ Limpar ● Nove Q, P<br>Exportar PDF Export<br>Status Requerimento                   |
| erimentos de Avaliação<br>er 0    | de Deficiência                | Data Protocolo<br>28/06/2022 | Matricula | Nome Funcionário<br>Societa de Televisiona de L | RAJ<br>1º Região | Limpar O Novo Q, P<br>Esportar PDF Esport<br>Status Requerimento<br>Aguardando Envio |